# FLYINGVOICE

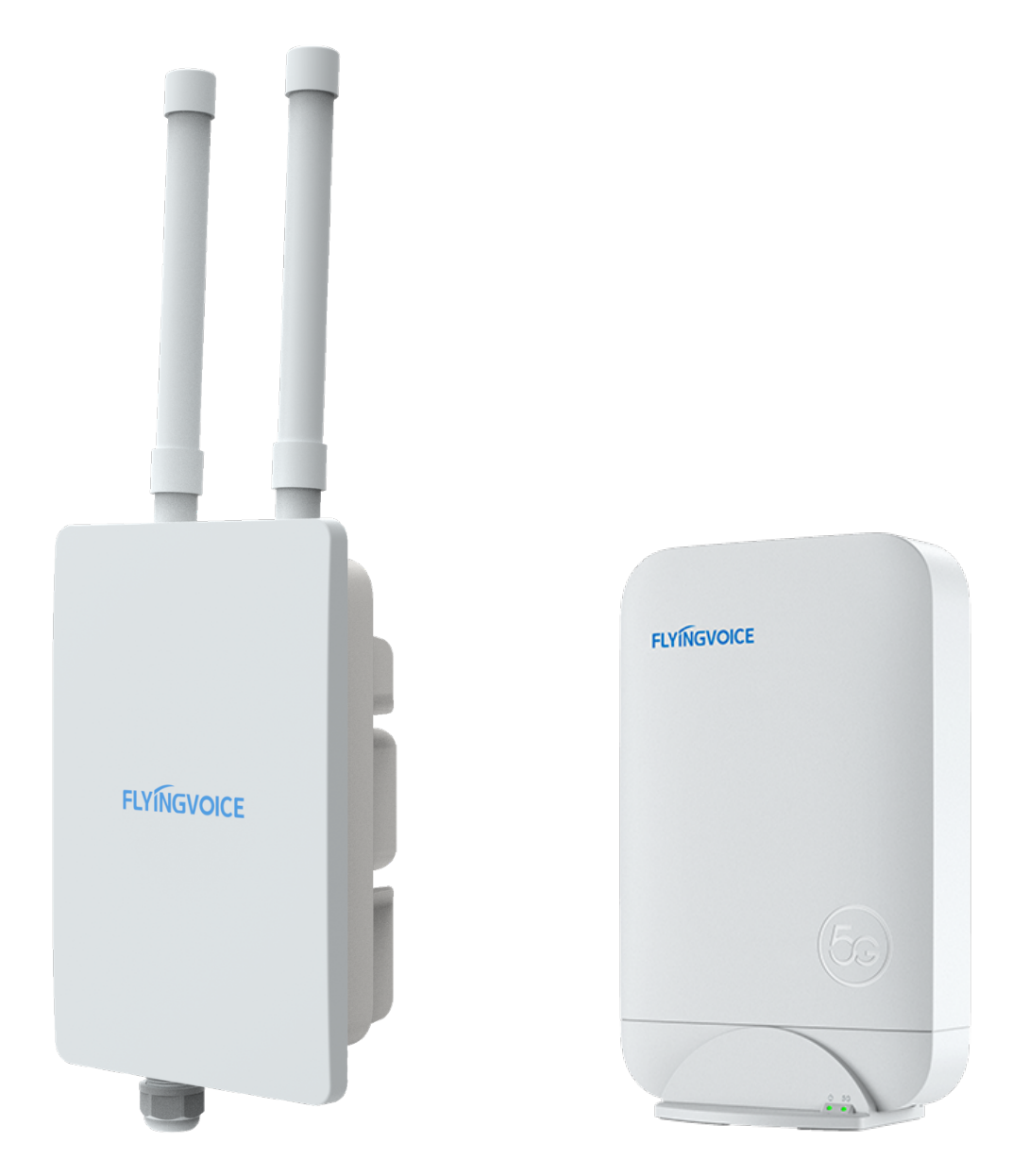

## T5X系列CPE 用户手册

T5100/T5300

## 版权声明

深圳飞音时代网络通讯技术有限公司版权所有。

未经深圳飞音时代网络通讯技术有限公司明确书面许可,不得以任何形式、任何手段(电 子、机械、影印、录音或其他方式)或出于任何目的复制或传播本文档中的任何部分。用户 可以对此文件提供的内容进行下载、打印,但仅供私人使用,不得再次发行。本出版物的任 何部分均不得变更、修改或作为商用。对因使用非法修改或变更的出版物所造成的任何损 害,深圳飞音时代网络通讯技术有限公司概不负责。

### 商标

Flyingvoice<sup>®</sup>,其图形、名称和标志,为深圳飞音时代网络通讯技术有限公司合法注册商标。

所有其他商标分别为其所有者的资产。除私人使用以外,未经飞音时代的明确书面许可,用 户不得以任何形式或任何手段,复制或传播此商标的任何部分。

## 保证

#### (1) 保证

本指南中的产品规格和信息如有变更, 恕不另行通知。本指南中的所有声明、信息与建议均被视为准确, 且不构成任何明示或暗示的保证。用户应当对产品的使用承担全部责任。

#### (2) 免责声明

深圳飞音时代网络通讯技术有限公司对本指南不作任何形式的担保,包括但不限于商销性默 示担保和特定用途默示担保。深圳飞音时代网络通讯技术有限公司,对本文中所包含的错误 以及与本指南在提供、执行或使用中发生的的偶然性或结果性损害概不负责。

#### (3) 责任限制

2

无论出于何种原因, 飞音时代或其相应供应商对本文档中所包含信息的适用性概不负责。信 息按"原样"提供, 飞音时代不提供任何担保, 如有更改, 恕不另行通知。除使用信息造成 风险以外的所有风险, 都由用户承担。在任何情况下, 即使飞音时代被暗示引发了直接、间 接、特殊、偶然、惩罚的损害(包括但不限于营业利润损失, 业务中断损失或业务信息丢失 损失等), 飞音时代无须对这些损害负责。

## 最终用户许可协议

最终用户许可协议(EULA)是您与飞音时代之间的法律协议。一旦安装,复制或以其他方 式使用产品,您: (1)同意受最终用户许可协议的条款约束, (2)是设备的所有者或授权 用户, (3)声明并保证有权利、有授权且有能力签订本协议,并遵守其所有条款和条件, 就如您已经签署一样。

## 专利信息

该产品的附随产品受到中国一项或多项专利保护,并受飞音时代正在申请中的专利的保护。

## 技术支持

请访问 www.flyingvoice.com 获取产品相关手册,查询常见问题及解决方案。或者邮件联系我们(support@flyingvoice.com),我们将竭力为您提供技术等支持。

## 认证声明

设备符合FCC、CE的基本要求及其它有关规定。您可以在话机背后的标签上查看FCC和CE信 息。

● FCC法规第15部分

设备符合FCC法规第15部分。工作时应遵从以下三个要求:

1.设备不会产生有害的干扰。

2.设备必须接受任何收到的干扰,包括可能导致意外操作的干扰。

3.设备与用户身体之间的距离不应少于20厘米。

注意: 设备属于B类数字设备,根据FCC的第15条法规规定,这类设备适用于住宅安装。 如果不按照说明进行安装或使用,该设备可能会产生影响无线通讯的干扰辐射,然而,这无 法保证在某些特殊的安装方式下不会发生干扰。如果打开或关闭该设备时会干扰到收音机或 电视的接收讯号,用户可以试着用以下一条或几条措施来改善:

1.调整或者重新安装收音机或电视的接收天线。

2. 增大设备和接收器的距离。

3.设备的电源与接收器的电源插在不同的电路回路中。

4. 咨询经销商或有经验的工程师。

## GNU GPL信息

飞音时代话机固件包含GNU通用公共许可证(General Public License—GPL)认可的第三

方软件。飞音时代使用的软件遵守GPL许可。请参阅GPL的具体条款和许可条件。

可以从飞音时代网站下载Flyingvoice产品在GPL许可下使用的源代码组件:

http://www.flyingvoice.com/soft\_GPL.aspx

4

## 目录

| 商标          | 2  |
|-------------|----|
| 保证          | 2  |
| (1) 保证      | 2  |
| (2) 免责声明    | 2  |
| (3) 责任限制    | 2  |
| 最终用户许可协议    | 3  |
| 前言          | 7  |
| 第一章 产品介绍    | 8  |
| 1.1 硬件介绍    | 9  |
| T5100       | 9  |
| T5300       | 11 |
| 1.2 安装指南    | 14 |
| 第二章 网页配置    | 16 |
| 2.1 登录      | 17 |
| 2.2 状态 & 日志 | 18 |
| 系统信息        | 18 |
| 网络信息        | 19 |
| 系统日志        | 21 |
| 2.3 IP配置    | 22 |
| IPv4        | 22 |

| 第三章 5G设置        | 24 |
|-----------------|----|
| 3.1 基础设置        | 25 |
| 3.2 APN 配置      | 25 |
| 3.3 PIN码设置      | 26 |
| 3.4 IPPT设置      | 27 |
| 第四章 管理配置        | 30 |
| 4.1 语言设置        | 31 |
| 4.2 时间设置        | 31 |
| 4.3 登录账号设置      | 32 |
| 4.4 TR069设置     | 33 |
| 4.5 Telnet设置    | 34 |
| 4.6 Provision设置 | 35 |
| 4.7 诊断          | 37 |
| 第五章 升级与维护       | 42 |
| 5.1 备份          | 43 |
| 5.2 系统软件升级      | 43 |
| 5.3 恢复出厂设置      | 44 |
| 5.4 重启          | 45 |

感谢您选择飞音时代 T5X 系列 CPE, 型号主要有 T5100/T5300, 不同型号的防护等级和适 配应用场景不同。

下面 T5100 以为例进行介绍,这是一款专为室外使用设计的 5G CPE,设计简洁、坚固耐 用,具有 IP67 防尘防水等级和 6KV 防雷设计,可灵活安装在墙壁和电线杆上。T5100 还 集成了支持 PoE In的 2.5GE 网口、Nano-SIM 卡插槽和用于外部 PC 调试的 Type-C USB3.0 接口,提供了一体化的丰富功能,并且它省去了铺设光纤和其他有线网络所需的时间 和成本,为用户提供了快速便捷的高速 5G 上网服务。

#### 相关资料

除了本手册外,您还可以在飞音官网查阅更多资料,以了解产品更多功能和应用场景。

- 产品规格书
- 快速安装指南
- 1. 同时,若您对文档资料存在疑问,欢迎发送反馈至邮箱: support@flyingvoice.com。
- 我们将十分感谢您的反馈,包括但不限于对文档的结构、内容、准确性或完整性的反馈, 感谢支持。

## 第一章 产品介绍

本节介绍产品的各硬件组成部分和安装过程,如接口部分、LED灯、设备上电、联网运行状态 等。包含以下内容:

- <u>1.1 硬件介绍</u>
- 1.2 安装指南

8

## 1.1 硬件介绍

本节主要介绍各型号的外观差异和硬件结构。

飞音时代 T5X系列CPE 包括 2 个型号: T5100、T5300。

**T5100** 

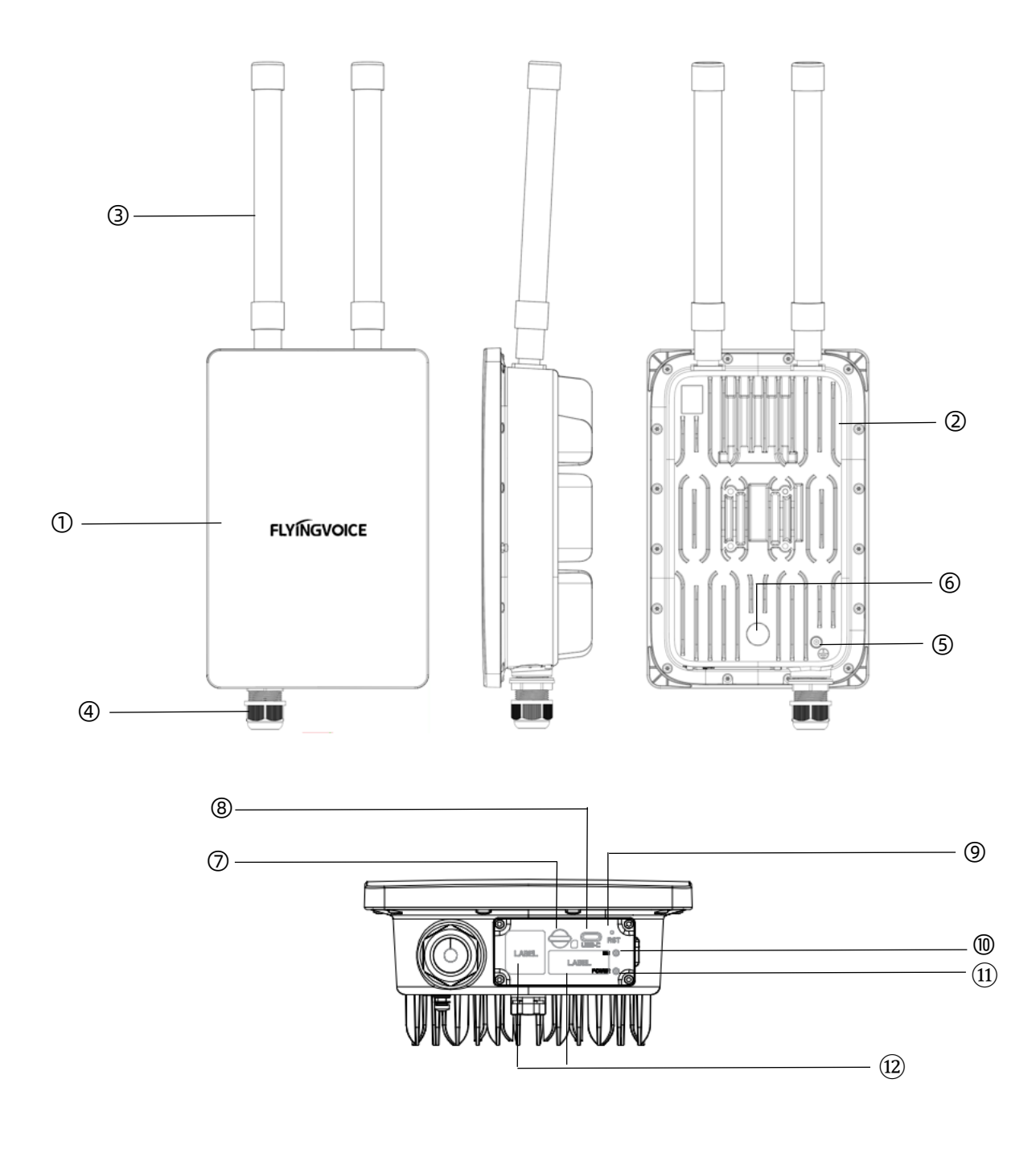

T5100 外观组成介绍如下:

| No. | 名称         | 描述                                                                      |
|-----|------------|-------------------------------------------------------------------------|
| 1   | <b>*</b> + | 显示 FLYINGVOICE Logo                                                     |
|     | 山穴         | 采用抗紫外线耐候 PC945-701C 材质                                                  |
| 2   | 底壳         | 采用铸铝材质、喷砂工艺                                                             |
| 3   | 外置全向天线     | 通过SMA头外接2根5G Sub-6GHz全向天线,可灵活拆卸替<br>换,材质防水防晒,便于室外安装                     |
| 4   | 防水螺丝口      | 内部有一个 LAN 网口, 可通过网线外接 PoE 适配器供电<br>凸出部分可使用标配的螺帽拧紧, 以固定网线且可防止水<br>渍进入设备内 |
| 5   | GND 接口     | 接地防雷击,保护设备在户外正常运行                                                       |
| 6   | 气压阀孔       | 由于设备正常运行会发热,通过该孔可平衡气压                                                   |
| 7   | SIM卡樺      | 自带卡槽盖                                                                   |
| ,   |            | 可外插 Nano-SIM 卡供网                                                        |
| 8   | USB-C 接口   | USB3.0 Type-C型                                                          |
|     |            | 可外接 PC 进行设备调试或紧急升级                                                      |
| 9   | RST 按钮     | 短按 1s~2s: 可重启设备                                                         |
|     |            | 长按 5s 以上: 可恢复出厂设置                                                       |
|     |            | 绿色常亮:信号强                                                                |
| 10  | 5G 指示灯     | 蓝色常亮:信号中等                                                               |
|     |            | 红色常亮:信号弱                                                                |
|     |            | 红色慢闪:设备未联网(如SIM卡被封/欠费/网络故障等)                                            |
|     |            | 熄灭: 设备断电/设备未检测到 SIM 卡                                                   |

|    |         | 红色常亮:设备启动中/设备异常             |
|----|---------|-----------------------------|
| 11 | 电源指示灯   | 绿色常亮:设备上电开机完成               |
|    |         | 熄灭:设备断电                     |
| 12 | 铭牌 & 标签 | 显示设备型号、IMEI号、MAC 地址、SN 号等信息 |

## **T5300**

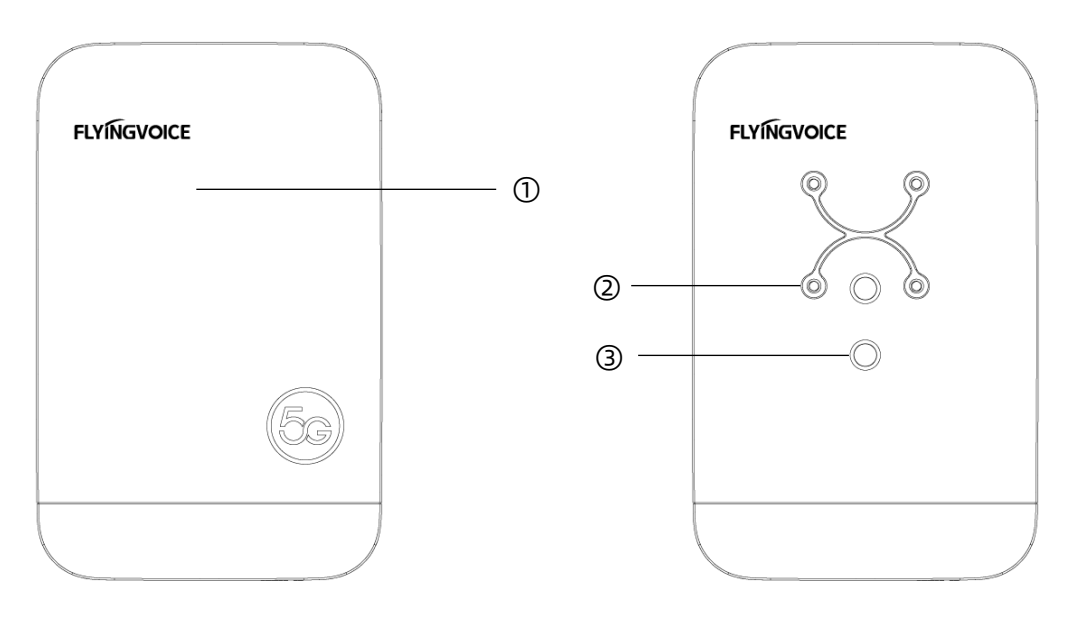

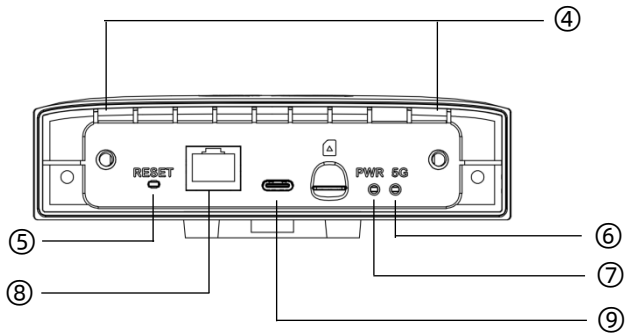

T5300 外观组成介绍如下:

| No. 名称 | 描述 |  |
|--------|----|--|
|--------|----|--|

|   |          | 显示 FLYINGVOICE Logo 和 5G 雕刻 Logo                                                                |
|---|----------|-------------------------------------------------------------------------------------------------|
| 1 | 介元衣叫     | 采用抗紫外线耐候 PC945-701C 材质                                                                          |
| 2 | 挂墙螺丝孔    | 用于挂墙支架安装使用                                                                                      |
| 3 | 散热片螺丝孔   | 用于内部散热片固定使用                                                                                     |
| 4 | 底部螺丝孔    | 用于底部面壳连接固定使用                                                                                    |
| 5 | RST 按钮   | 短按 1s~2s: 可重启设备<br>长按 5s 以上: 可恢复出厂设置                                                            |
| 6 | 5G 指示灯   | 绿色常亮: 信号强<br>蓝色常亮: 信号中等<br>红色常亮: 信号弱<br>红色慢闪: 设备未联网 (如SIM卡被封/欠费/网络故障等)<br>熄灭: 设备断电/设备未检测到 SIM 卡 |
| 7 | 电源指示灯    | 红色常亮:设备启动中/设备异常<br>绿色常亮:设备上电开机完成<br>熄灭:设备断电                                                     |
| 8 | 防水网口     | 内部有一个 LAN 网口, 可通过网线外接 PoE 适配器供<br>电<br>凸出部分可使用标配的螺帽拧紧, 以固定网线且可防止水<br>渍进入设备内                     |
| 9 | USB-C 接口 | USB3.0 Type-C<br>可外接 PC 进行设备调试或紧急升级                                                             |

## 型号差异

| 型号     | T5100             | T5300             |
|--------|-------------------|-------------------|
| 芯片平台   | 高通 x65            | 高通 x62            |
| 频段     | Sub-6GHz & mmWave | 仅Sub-6GHz         |
| PoE 协议 | IEEEE802.3bt      | IEEEE802.3af      |
| 功耗     | 30W               | 13W               |
| 防护等级   | IP67              | IP65              |
| 安装场景   | 室外(壁挂/抱柱)         | 室内/外(桌面/壁挂/贴窗/抱柱) |

## 1.2 安装指南

本节主要介绍 CPE 的两种基础安装方式: 挂柱式、挂墙式, 如下图所示:

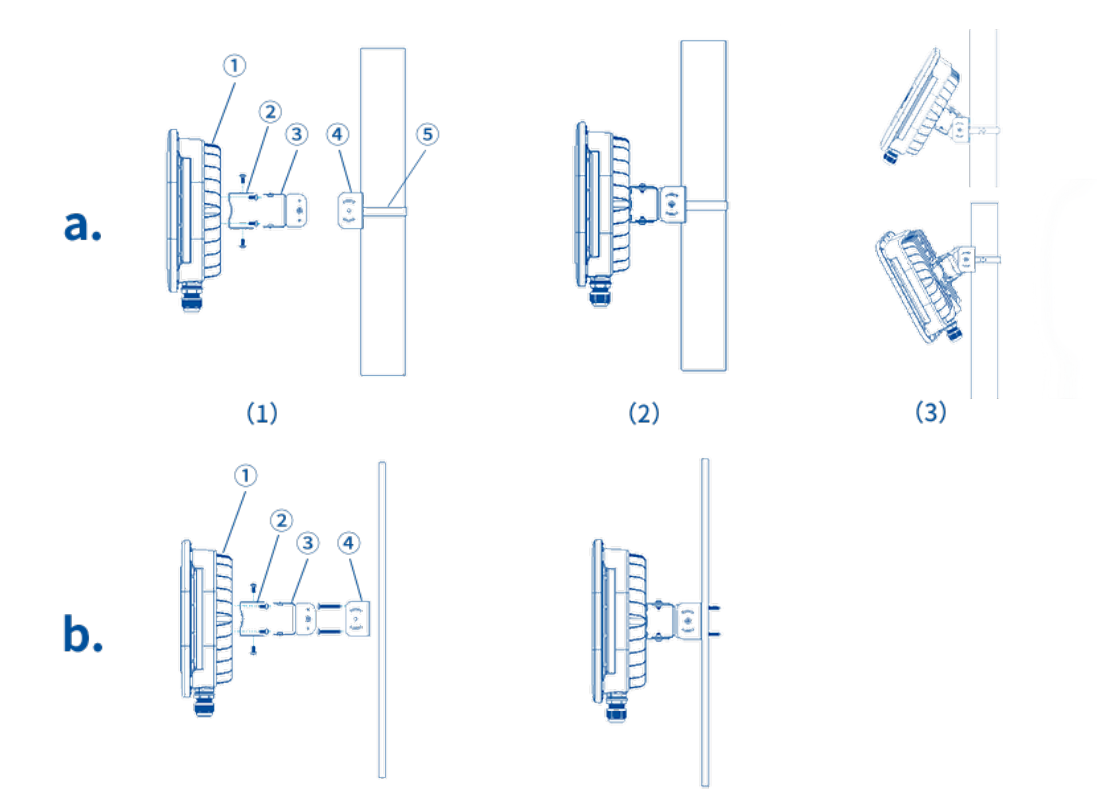

您可以在产品包装盒中找到快速安装指南和标配组件,请使用金属支架和螺丝包安装。

a.挂柱式

- 1. 将⑤绕过柱子和④进行连接
- 2. 将②安装在①的机壳后面
- 3. 将③安装至④当中
- 4. 将①②整体通过螺丝固定在③上

b.挂墙式

- 1. 将④通过螺丝固定在墙上
- 2. 将②安装在①的机壳后面

- 3. 将③安装至④当中
- 4. 将①②整体通过螺丝固定在③上

## 第二章 网页配置

本节介绍如何登录网页、查看设备状态信息、日志信息以及网络相关的配置。包含以下内容:

- 2.1 登录
- 2.2 状态 & 日志
- 2.3 IP配置

## 2.1 登录

T5X 系列 CPE 提供基于 Web 浏览器的界面,用于配置和管理设备。

配置前,请确保您的 PC 已正确连接到设备的 LAN 端口。

#### 通过网页登录设备 Web:

1. 登录网页的URL 格式为: http://IP address, 默认 LAN 端口 IP 地址为:

192.168.225.1

请在地址输入框中输入相应地址: http://192.168.225.1, 然后页面将导航到设备的登录页
 面,如下图所示:

| FLYINGVOICE              |                                                                                                    |
|--------------------------|----------------------------------------------------------------------------------------------------|
|                          | 用户登录                                                                                                    |
|                          | <ul> <li>□</li> <li>□</li></ul> |
|                          |                                                                                                    |
| 版权所有@2024 深圳飞音时代网络通讯技术有限 |                                                                                                    |

3. 访问Web页面默认仅支持管理员角色:

管理员账户,初始账号密码为: admin/SN后六位; 为最高权限, 可查看和配置所有页面内

容, 点击**登录**, 进入 Web 配置页面。

## 2.2 状态 & 日志

您可以通过网页界面查看设备系统信息,网络状态及系统日志。

包含以下内容:

- 系统信息
- 网络信息
- 系统日志

## 系统信息

您可以通过此界面查看设备信息,如设备型号、软件版本、硬件版本等。

#### 通过网页查看系统信息:

1. 点击状态-> 信息 -> 系统

2. 查看系统状态信息

| Flyingvoice |                  |                              |
|-------------|------------------|------------------------------|
| 图 状态 🗸      | 系统 Internet 蜂窝网络 |                              |
| 信息          | 系统               |                              |
| 日志          | 型号               | T5300                        |
| IP配置 >      | 固件版本             | V0.2.10(202405241704)        |
| 👷 LTE NR >  | 硬件版本             | V12                          |
| 管理 >        | DCD Martin       | ·                            |
| 众统     公    | DSP Version      | VU.U.1                       |
| ● 登出 >      | LAN MAC          | 00:21:F2:D1:22:F0            |
|             | 序列号              | ODCPE00000001                |
|             | 运行时间             | 9 min                        |
|             | 当地时间             | Tue Apr 30 20:08:32 EDT 2024 |
|             | 平均负载             | 1.30, 1.30, 0.76             |
|             |                  | 版权所有 C 一规圳飞音时代网络浙讯技术有限公司     |

| 参数名称 | 描述           |
|------|--------------|
| 型号   | 显示当前设备的产品型号。 |

| 固件版本       | 显示设备的固件版本号,可根据需求升级。                                |  |
|------------|----------------------------------------------------|--|
| 硬件版本       | 显示设备当前内部硬件 PCBA 的版本号。                              |  |
| BSP 版本     | 显示设备 5G 模组的可修改内部文件的版本号。                            |  |
| LAN MAC 地址 | 显示设备 LAN 口的 MAC 地址,出厂默认固定。                         |  |
| 序列号        | 显示这台设备的出厂序列号。                                      |  |
| 运行时间       | 显示设备开机后运行的时长。                                      |  |
| 当地时间       | 显示设备所处地区的 UTC 时间。                                  |  |
| 平均负载       | 显示设备的 3 种时间段的平均负载:<br>最近 1 分钟内,最近 5 分钟内,最近 15 分钟内。 |  |

## 网络信息

您可以通过此界面查看设备的网络连接状态等信息,包括当前 IPv4 & IPv6 地址、SIM 卡状态信

息、4G / 5G 蜂窝网络信号参数等。

#### 通过网页查看网络状态:

1. 点击状态-> 信息 -> Internet

2. 查看设备 IP 信息,包含 IPv4 和 IPv6 的信息

| Flyingvoice | 系统 Internet 蜂窝网络 |                                        |
|-------------|------------------|----------------------------------------|
| 网状态         | Internet         |                                        |
| 信息          | IPv4             |                                        |
| 日志          | IP地址             | 10.3.138.171                           |
| IP配置 >      | 子网掩码             | 10.3.138.172                           |
| 👷 LTE NR >  | 默认网关             | 255.255.255.248                        |
|             | 首选DNS服务器         | 202.96.128.86                          |
| ● 祭出 >>     | 备选DNS服务器         | 202.96.134.133                         |
|             | IPv6             |                                        |
|             | IPv6地址           | 240e:47c:3038:71ab:a533:57b5:e4cb:e4ad |
|             | 子网前缀             | 64                                     |
|             | 默认网关             | 240e:1f:1::1                           |
|             | 首选DNS服务器         | 240e:1f:1::1                           |
|             | 备选DNS服务器         | 240e:1f:1::33                          |
|             |                  | 版权所有 C 一提到飞音时代网络遭讯技术有限公司               |

#### 3. 点击状态-> 信息 -> 蜂窝网络

#### 4. 查看设备的 SIM 卡信息和 5G NR 的射频参数

| Flyingvoice  |                  |                                         |
|--------------|------------------|-----------------------------------------|
|              | 系统 Internet 蜂窝网络 |                                         |
| □ 状态         |                  |                                         |
| 信息           | NR               |                                         |
| 日志           | 基础               |                                         |
| IP配置 >       | 软件型号             | RM520NGLAAR03A01M4G_OCPU_BETA_20230711C |
| 👷 LTE NR 🔹 🔹 | SIM卡状态           | READY                                   |
| ≥ 管理 >       | SIM+E            | +8610357001047                          |
| ♀ 系统 >       | Sin Ka           |                                         |
| ▶ 登出 >       | 服务提供商            | CHN-CT                                  |
|              | IMEI66           | 868371050160510                         |
|              | IMSI89           | 460115197601026                         |
|              | 接入点名称            | ctnet                                   |
|              | 服务类型             | NR5G-SA                                 |
|              | 5G               |                                         |
|              | 频带               | NR5G BAND 78                            |
|              | 信号强度             | medium                                  |
|              | 信曝比              | 13                                      |
|              | 物理小区标识           | 955                                     |
|              | 小区标识             | А                                       |
|              |                  | 版 <b>权所有 © 一座圳飞箭时代网络通讯技术有限公司</b>        |

| 参数名称    | 描述                                                                                      |
|---------|-----------------------------------------------------------------------------------------|
| <br>基础  |                                                                                         |
| 软件版本号   | 显示设备 5G 模块的软件版本号。由模块厂商固定,不可修改。                                                          |
| SIM 卡状态 | 显示设备当前是否插入或识别 SIM 卡。                                                                    |
| SIM 卡号  | 若已插入并设备识别到 SIM 卡,则会显示当前 SIM 卡的卡号码。                                                      |
| 服务提供商   | 若已插入并设备识别到 SIM 卡,则会显示当前 SIM 卡所属哪个运营商。<br>中国常见的 3 大运营商:<br>中国移动: CM; 中国联通: CU; 中国电信: CT。 |
| IMEI码   | 显示设备的唯一识别码,出厂固定,也可在设备机身的铭牌上查看。                                                          |
| IMSI 码  | 显示设备 SIM 卡的唯一识别码,运营商固定。                                                                 |
| 接入点名称   | 显示设备 APN 名称,可通过手动配置修改。                                                                  |
| 服务类型    | 显示设备的 5G 组网模式,一般为 SA 或 NSA。                                                             |
| 5G      |                                                                                         |

| 频带     | 显示当前接入的 5G 频段。                    |
|--------|-----------------------------------|
| 信号强度   | 显示当前 5G 的信号强度:weak、medium、strong。 |
| 信噪比    | 显示当前 5G 信号与噪声的比值,指示当前网络的质量。       |
| 物理小区标识 | 显示当前的 PCI,用于识别无线网络中的各个物理小区。       |
| 小区标识   | 显示当前接入的唯一小区号(Cell ID)。            |

## 系统日志

系统日志属于系统信息的一部分,用于记录设备的运行情况、事件和错误信息。管理员可以通 过查看系统日志来获取设备运行状况信息。

通过网页查看系统日志:

1. 点击**状态-> 日志** 

2. 查看系统日志

| FlyingVoid         | ce |                                                                                                    |
|--------------------|----|----------------------------------------------------------------------------------------------------|
| Status Information | •  | System Log<br>Refresh Clear Save                                                                                                    |
| Log                | _  | Manufacturer.FLVINOVOICE<br>Reduct LiveS200 GL                                                                                                    |
| IP Config          | >  | BeildTime202403191439                                                                                                    |
| 👷 LTE NR           | >  | IP-192-168.225.1<br>HWVerV1.1<br>SWVerTEST                                                                                                    |
| Management         | >  | 1 soblemur userdebug greecomd: DBGrille_read finished!<br>Jan 1 06:1901 soblemur userdebug greecomd: DBGiotot_continue_command finished! and return 0<br>Jan 1 06:1901 soblemur userdebug greecomd: DBGiotot_continue_command finished! and return 0                                                                                                    |
| 🗘 System           | >  | In 106:1901 stidemur userdebug qseecond: DBGgot the net (md herel tet=0<br>In 106:1901 stidemur userdebug qseecond: DBGs (md herel tet=0<br>In 106:1901 stidemur userdebug qseecond: DBGs (md herel tet=0<br>In 106:1901 stidemur qseecond: DBGs (md herel tet=0<br>In 106:1901 stidemur qseecond |
| ₽ Logout           | >  | In       10:15:01       Statemul decided geteromic became upserval         In       10:15:01       Statemul decided geteromic became upserval         In       10:15:01       Statemul decided geteromic became upserval         In       10:15:01       Statemul decided geteromic became upserval         In       10:15:01       Statemul decided geteromic became upserval         In       10:15:01       Statemul decided geteromic became upserval         In       10:15:01       Statemul decided geteromic became upserval         In       10:15:01       Statemul decided geteromic became upserval         In       10:15:01       Statemul decided geteromic became upserval         In       10:15:01       Statemul decided geteromic became upserval         In       10:15:01       Statemul decided geteromic became upserval         In       10:15:01       Statemul decided geteromic became upserval         In       10:15:01       Statemul decided geteromic became upserval         In       10:15:01       Statemul decided geteromic became upserval         In       10:15:01       Statemul decide geteromic became upserval       Statemul decide upserval         In       10:15:01       Statemul decide geteromic became upserval       Statemul decide upserval         In       10:15:01                                                                                                    |

3. 支持一键刷新当前日志、一键清除所有日志信息、一键保存当前日志文件至本地。

## 2.3 IP配置

IP配置通常是网络配置的一部分,您可以通过此部分配置IPv4和IPv6网络。

包括以下内容:

- IPv4
- IPv6

### IPv4

#### 通过网页设置 IPv4 地址:

- 1. 点击 IP 配置-> 局域网 -> IPv4
- 2. 设置 IPv4 地址、子网掩码、默认网关等, 点击保存。

| Flyingvoice                 |      |                 |                          |
|-----------------------------|------|-----------------|--------------------------|
| ₩ 状态 >                      | IPv4 |                 |                          |
| <ul> <li>● IP配置 </li> </ul> | 基础   |                 |                          |
| 局域网                         | IP地址 | 192.168.225.1   |                          |
| ♥ LTE NR >                  | 子网掩码 | 255.255.252.0   |                          |
| ◆ 系统 > ▶ 登出 >               | DHCP |                 |                          |
|                             | 起始IP | 192.168.225.2   |                          |
|                             | 结尾IP | 192.168.225.100 |                          |
|                             | 默认网关 | 192.168.225.1   |                          |
|                             |      |                 |                          |
|                             |      |                 | 97                       |
|                             |      |                 | 版权所有 © 一混判飞音时代网络通讯技术有限公司 |

| 参数名称  | 描述                                         |
|-------|--------------------------------------------|
| 基础    |                                            |
| IP 地址 | 支持填写设备 LAN 口的 IPv4 地址,默认为 192.168.225.1。   |
| 子网掩码  | 支持填写设备 LAN 口 IPv4 的子网掩码,默认为 255.255.255.0。 |
|       |                                            |

| DHCP  |                                                                             |
|-------|-----------------------------------------------------------------------------|
| 起始 IP | 设备默认支持作为 DHCP 服务器,为终端创建 DHCP 地址池。<br>支持填写 DHCP 地址池的起始 IP,默认为 192.168.225.2。 |
| 结尾 IP | 支持填写 DHCP 地址池的结尾 IP, 默认为 192.168.225.100。                                   |
| 默认网关  | 支持填写 DHCP 服务器的网关地址,默认为 192.168.225.1。                                       |

## 第三章 5G 设置

本章介绍设备5G相关设置,包括网络协议设置、频段设置、APN配置以及PIN码设置等。

包含以下内容:

- 3.1 基础设置
- 3.2 APN 配置
- 3.3 PIN码设置
- 3.4 IPPT设置

## 3.1 基础设置

您可以进入基本设置页面,设置网络连接类型和频段配置。

#### 通过网页打开基础设置:

- 1. 点击 LTE NR-> 基础
- 2. 配置基础信息(网络模式、4G与5G频段等),点击保存。

| Flyingvo       | ice |          |                                      |
|----------------|-----|----------|--------------------------------------|
| 🖾 状态           | >   | 基础       |                                      |
| IP配置           | >   | 网络服务类型   | 4G & 5G 🖌                            |
| ダ LTE NR<br>基础 | ~   | LTE频段    | 1:2:3:5:7:8:20:28:34:38:39:40:41:42: |
| 接入点名称<br>PIN   |     | 5G SA频段  | 1:3:5:7:8:20:28:38:40:41:75:76:77:7E |
| ☑ 管理           | >   | 5G NSA频段 | 1:3:5:7:8:20:28:38:40:41:75:76:77:78 |
| ✿ 系統           | >   | MTU      |                                      |
| ▶ 登出           | >   |          |                                      |
|                |     |          | 000                                  |
|                |     |          | 版权新有 D 一深圳飞着时代网络通讯技术有限公司             |

| 参数名称      | 描述                                                     |
|-----------|--------------------------------------------------------|
| 网络服务类型    | 支持选择设备连接的网络类型,<br>可选自动 / LTE / NR,默认自动。                |
| LTE 频段    | 支持填写用户指定的 4G 频段,默认为模块支持的所有频段。                          |
| 5G SA 频段  | 支持填写用户指定的 5G SA 模式下的频段,默认为模块支持的所有频段。                   |
| 5G NSA 频段 | 支持填写用户指定的 5G NSA 模式下频段,默认为模块支持的所有频段。                   |
| MTU       | 最大传输单元(Maximum Transmission Unit),指定设备在网络中发送的数据包的最大大小。 |

## 3.2 APN 配置

APN(接入点名称)配置用于移动网络,指定设备连接到移动运营商网络所需的参数。每个移动运营商都有自己的 APN,其中包括连接数据网络所需的网络参数。

#### 通过网页进行 APN 设置:

- 1. 点击 LTE NR-> 接入点名称
- 2. 配置 APN 相关信息,点击保存。

| Flying                      | yvoice |            |                        |
|-----------------------------|--------|------------|------------------------|
| 🖾 状态                        | >      | 基础         |                        |
| 🕀 IP配置                      | >      | MBN Enable | Disable ~              |
| <mark>愛 LTE NR</mark><br>基础 | *      | 连接模式       | 自动 ~                   |
| 接入点名称<br>—<br>PIN           |        | APN        |                        |
| IPPT<br>IPPT                | >      | IP Mode    | Manual ~               |
| ✿ 系统                        | >      | IP协议       | IPv4 & IPv6 ~          |
| ▶ 登出                        | >      |            |                        |
|                             |        |            | 保存                     |
|                             |        |            | 版权所有 ©深圳飞音时代网络通讯技术有限公司 |

| 参数名称   | 描述                                                                                                    |
|--------|----------------------------------------------------------------------------------------------------|
| MBN 使能 | 支持激活对应运营商的 MBN 文件,以满足运营商网络的配置需求。<br>默认禁止, MBN 会默认激活通用的 ROW;<br>设置为自动后,根据用户使用的 SIM 卡运营商,自动识别并激活对应的<br>MBN 文件,该操作可能存在风险导致网络异常。 |
| 连接模式   | 支持选择移动网络接入的模式,可选自动 / 手动,默认为自动。                                                                                               |
| APN    | 用于连接移动网络的网络标识符,手动连接模式下需要用户填写。                                                                                                |
| IP 协议  | 设备使用的 IP 协议版本,用于在移动网络上建立连接,<br>可选 IPv4 / IPv6 / IPv4 & IPv6,默认为 IPv4 & IPv6。                                                 |

## 3.3 PIN码设置

PIN 码(个人识别码)是一种常用的安全功能,用于保护电话和 CPE(客户终端设备)等移

动设备中的 SIM 卡。每张 SIM 卡都有一个唯一的 PIN 码, 这是一个数字代码, 通常由 4

到 8 位数字组成。

#### 通过网页打开 PIN 码设置:

1. 点击 LTE NR-> PIN, 使能 PIN

2. 输入 PIN 码, 点击保存。

| FlyingV                     | oice |          |      | REFRESHING |
|-----------------------------|------|----------|------|------------|
| 🔛 状态                        | >    | PIN      |      |            |
| IP配置                        | >    | PIN设置    | 使能 > |            |
| <mark>옛 LTE NR</mark><br>基础 | ~    | PIN Code |      |            |
| 接入点名称<br>PIN                |      |          |      | 57.69      |
| ☑ 管理                        | >    |          |      | _          |
| ✿ 系统                        | >    |          |      |            |
| ⊪ 登出                        | >    |          |      |            |
|                             |      |          |      |            |
|                             |      |          |      |            |
|                             |      |          |      |            |
|                             |      |          |      |            |
|                             |      |          |      |            |

| 参数名称     | 描述                                     |
|----------|----------------------------------------|
| PIN 设置   | 支持选择 PIN 码当前的启用状态,可选使能 / 禁止,默认为禁止。     |
| PIN Code | 用于保护和解锁设备的 SIM 卡,填写 PIN 码并验证以解锁 SIM 卡。 |

## 3.4 IPPT设置

IPPT(IP Passthrough)称为 IP 直通或 IP 透传功能,支持将 CPE 设备获得的公网 IP 地址分配给局域网(LAN)端口下的终端设备,但仅允许连接到 CPE 的单个设备获得,可通过指定固定 MAC 地址确认该终端设备。本 CPE 设备支持通过 2 种模式,指定配置终端获取 CPE 的IP 地址。

### 通过网页设置 IPPT:

- 1. 点击 LTE NR -> IPPT, 使能 IPPT
- 2. 选择模式, 点击保存。

| Flyingvoice                                                                                                    | REFRESHING                            |
|----------------------------------------------------------------------------------------------------|---------------------------------------|
| ── 状态 >>                                                                                                    | IPPT                                  |
| (P配置)                                                                                                    | IPPT Setting 使能 ~                     |
| 🕲 LTE NR 🛛 🗸                                                                                                    |                                       |
| 基础                                                                                                    | IPPT Adaptive First_Eth ~             |
| 接入点名称                                                                                                    |                                       |
| PIN                                                                                                    |                                       |
| IPPT                                                                                                    | · · · · · · · · · · · · · · · · · · · |
| <br>●      ●      ●      ●      ●      ●      ●      ●      ●      ●      ●      ●      ●      ●      ●      ●      ●      ●      ●      ●      ●      ●      ●      ●      ●      ●      ●      ●      ●      ●      ●      ●      ●      ●      ●      ●      ●      ●      ●      ●      ●      ●          ●      ●      ●      ●      ●      ●      ●      ●      ●      ●      ●      ●      ●      ●      ●      ●      ●      ●      ●      ●      ●      ●      ●      ●      ●      ●      ●      ●      ●      ●      ●      ●      ●      ●      ●      ●      ●      ●      ●      ●      ●      ●      ● | 版权所有 ©深圳飞音时代网络通讯技术有限公司                |
| ♀ 系统 >                                                                                                    |                                       |
| ▶ 登出                                                                                                    |                                       |

| 参数名称    | 描述                                |
|---------|-----------------------------------|
| IPPT 设置 | 支持选择启用 IP Passthrough 功能状态,默认为禁止。 |

支持选择 2 种模式: First\_Eth、Latest\_Eth; First\_Eth:首次连接分配,多个终端依次接入 CPE,无论断电重启或 Web 重启,都将为第一台接入的终端分配固定 MAC 地址,并作为 IPPT Host 获取 CPE 的 IP 地址,当这台终端断开后,则其他终端也不会再获取到;

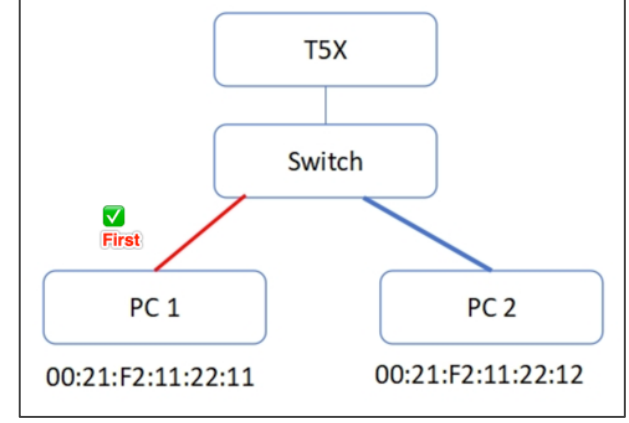

#### IPPT 模式

Latest\_Eth:最新连接分配,多个终端依次接入 CPE,也会为第一台接入的终端分配固定 MAC 地址,并作为 IPPT Host 获取 CPE 的 IP 地址,但 允许释放 MAC 地址,变更为其他终端作为 IPPT Host。 支持 2 种变更 IPPT Host 的操作方式,一是通过重启 CPE 并断开原 IPPT Host 终端,仅保留另外一台终端接入,则将变更为这台终端作为 IPPT Host;二是不重启 CPE,但断开原 IPPT Host 终端,并断开重连另外一 台终端,则将变更为这台终端作为 IPPT Host。

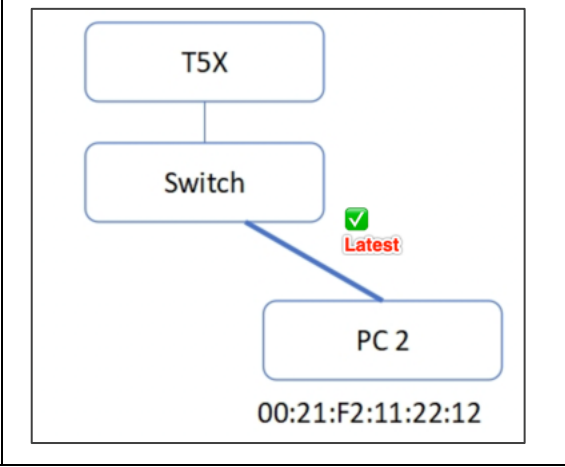

## 第四章 管理配置

本节主要介绍如何修改设备的系统配置和管理配置,包括语言设置、时间设置、登录账号设置、

Telnet 设置以及 Provision 部署等。

包含以下内容:

- 4.1 语言设置
- 4.2 时间设置
- 4.3 登录账号设置
- 4.4 TR069 设置
- 4.5 Telnet 设置
- 4.6 Provision 设置
- 4.7 诊断

## 4.1 语言设置

通过网页修改系统语言:

- 1. 点击系统 -> 配置-> 语言
- 2. 选择语言类型(默认英语)
- 3. 点击**保存**。

| Flyingvoid | ce | 海南 附词 联马约束      |                                                                                                    |                          |
|------------|----|-----------------|----------------------------------------------------------------------------------------------------|--------------------------|
| 🔤 状态       |    | HOLD MOINT TOWN |                                                                                                    |                          |
| IP配置       | -> | 基础              |                                                                                                    |                          |
| 😒 LTE NR   |    | 洒言              | de the contract of the contract of the contrac |                          |
| ☑ 管理       |    |                 | ψ.x.(zn) 💙                                                                                                    |                          |
| ✿ 系统       | ~  |                 |                                                                                                    | _                        |
| 配置         |    |                 |                                                                                                    | Ritz                     |
| 维护         |    |                 |                                                                                                    | 版权所有 © 一深圳飞音时代网络通讯技术有限公司 |
| ⊪ 登出       | >  |                 |                                                                                                    |                          |

| 参数名称 | 描述                                   |
|------|--------------------------------------|
| 语言   | 支持选择当前设备 web 所显示的语言,可选中文 / 英文,默认为英文。 |

## 4.2 时间设置

通过网页修改系统时间:

- 1. 点击**系统 -> 配置-> 时间**
- 2. 使能 NTP, 配置 NTP 服务器及时区等设置
- 3. 点击**保存**。

| Flyingvoice                |                     |                           |
|----------------------------|---------------------|---------------------------|
| ₩ 状态 >                     | 诺吉 时间 豆束设直          |                           |
| () IP配置 >                  | NTP设置               |                           |
| 傑 LTE NR >                 | NTP使能               | (高能 - >                   |
| ☑ 管理 >                     |                     |                           |
| <ul> <li>주 系统 ~</li> </ul> | 主NTP服务器             | pool.ntp.org              |
| 配置                         | 副NTP服务器             | time.windows.com          |
| 维护<br>● 登出 >               | Interval(1~1440min) | 1440                      |
|                            | Local Time Zone     | UTC-5 America/New York ~  |
|                            |                     |                           |
|                            |                     | 保存                        |
|                            |                     | 版权所有 © — 深圳飞音时代网络通讯技术有限公司 |

| 参数名称      | 描述                                          |  |  |  |
|-----------|---------------------------------------------|--|--|--|
| NTP 使能    | 支持选择使能 NTP 设置同步服务器时间或时区时间。                  |  |  |  |
| 主 NTP 服务器 | 填写主 NTP 服务器地址,用于时间同步。                       |  |  |  |
| 副 NTP 服务器 | 填写副 NTP 服务器地址,用于主 NTP 服务器失效的备份。             |  |  |  |
| 间隔        | 填写查询 NTP 服务器的刷新时间周期,默认 1440min。             |  |  |  |
| 本地时区      | 采用 UTC 时间格式, 支持选择设备所在地是时区, 默认 UTC-5 美国纽约时区。 |  |  |  |

## 4.3 登录账号设置

用户登录设备web时的用户名和密码,初始登录后建议管理员自定义修改。

通过网页修改登录账号密码:

- 1. 点击**系统 -> 配置 -> 登录设置**
- 2. 选择**身份类型**, 输入**用户名与密码**
- 3. 再次确认密码,点击保存。

#### 第四章 管理配置

| Flyingvoice               |                |                              |
|---------------------------|----------------|------------------------------|
| ── 状态 >                   | 语言 ■ 时间 ■ 登录设置 |                              |
| IP配置 >                    | 页面账户           |                              |
| 义 LTE NR >                |                |                              |
| ⊇ 管理 >                    | 用ビ奕型 管理员用 ク ~  |                              |
| <ul> <li>✿ 系统 </li> </ul> | 用户名     admin  |                              |
| 配置<br>                    | 密码             |                              |
| 诊断<br>Scheduled Tasks     | 确认密码           |                              |
| ▶ 登出 >                    |                | 保存<br>版权所有 ©深圳飞音时代网络通讯技术有限公司 |

| 参数名称 | 描述                                                  |
|------|-----------------------------------------------------|
| 用户类型 | 支持选择当前设备 web 登录的用户等级,仅支持管理员用户。<br>可配置管理员和普通用户的账号密码。 |
| 用户名  | 用于身份验证的用户名称,管理员默认为 admin。                           |
| 密码   | 与用户名相关联的身份验证密码,支持修改密码,但不可见当前密码。                     |
| 确认密码 | 再次输入已修改的密码,二次确认。                                    |

## 4.4 TR069设置

TR069 用于设备与 ACS 之间的自动协商交互,可实现设备的自动配置和远程管理。

#### 通过网页进行 TR069 配置:

- 1. 点击管理 -> TR069
- 2. 配置完成后,点击保存。

#### 第四章 管理配置

| Flyingvoice | TR069                    |      |    |  |
|-------------|--------------------------|------|----|--|
| ₩ 状态 >      |                          |      |    |  |
| IP配置 >      | TR069 Enable             | 伊能   |    |  |
| 역 LTE NR >  | CWMP                     | 使能 > |    |  |
| ❷ 管理        | ACS URL                  |      |    |  |
| TR069       | 用户名字                     |      |    |  |
| ✿ 系统 >      |                          |      |    |  |
| ◎ 登出 >      | 密码                       |      | mé |  |
|             | Periodic Inform Enable   | 使能 > |    |  |
|             | Periodic Inform Interval |      |    |  |
|             |                          |      |    |  |
|             | Connection Request       |      |    |  |
|             | 用户名字                     |      |    |  |
|             | 密码                       |      | mt |  |

| 参数名称         | 描述                                         |  |  |  |  |  |
|--------------|--------------------------------------------|--|--|--|--|--|
| TR069 Enable | 启用或禁用 TR-069 协议,用于远程管理和配置设备,可选使能/禁用。       |  |  |  |  |  |
| CWMP         | 启用或禁用CPE WAN 管理协议(CWMP),可选使能/禁用。           |  |  |  |  |  |
| ACS URL      | 自动配置服务器 (ACS) 的 URL 地址, 用于设备连接和与 ACS 进行通信。 |  |  |  |  |  |
| 用户名          | ACS的用户名,用于连接到ACS的用户名。                      |  |  |  |  |  |
| 密码           | ACS的密码,用于连接到ACS的密码。                        |  |  |  |  |  |
| 启用定时通知       | 确定是否启用定时向 ACS 发送通知, 可选使能/禁用。               |  |  |  |  |  |
| 定期通知间隔       | 定时通知发送到 ACS 的时间间隔,用于报告设备状态和信息。             |  |  |  |  |  |
| 用户名          | CPE的用户名,用于ACS连接到设备时校验的用户名。                 |  |  |  |  |  |
| 密码           | CPE 的密码,用于 ACS 连接到设备时校验的密码。                |  |  |  |  |  |

## 4.5 Telnet设置

支持远程设备通过 Telnet 命令方式,远程登录访问本地设备。

## 通过网页进行 Telnet 配置:

### 1. 点击管理 -> Telnet

### 配置完成后,点击**保存**。

| Flyingvoic | e  |             |             |  |                        |
|------------|----|-------------|-------------|--|------------------------|
| 🔤 状态       | >  | Telnet      |             |  |                        |
| 🛞 IP配置     | >  | Telnet/审论   | (ARQB) - 24 |  |                        |
| 👷 LTE NR   | >  | Terre (BCH0 | TEHR .      |  |                        |
| □ 管理       | ~  | Telnet端口    | 23          |  |                        |
| Telnet     |    |             |             |  |                        |
| ✿ 系統       | -> |             |             |  | 保存                     |
| ₽ 登出       | >  |             |             |  | 版权所有 ©深圳飞音时代网络通讯技术有限公司 |

| 参数名称      | 描述                                       |
|-----------|------------------------------------------|
| Telnet使能  | 可选是否使能远程Telnet功能。                        |
| Telnet 端口 | 使能 Telnet 后,需填写用于 Telnet 到设备的端口号,默认为 23。 |

## 4.6 Provision设置

Provision 配置支持 3 种方法: TFTP(支持 option 66)、HTTP 和 HTTPS 。设备支持自动重新 同步远程 TFTP / HTTP / HTTPS 服务器,实现下发配置和升级等远程部署。

#### 通过网页进行 Telnet 配置:

1. 点击管理 -> Provision

配置完成后*,*点击**保存**。

#### 第四章 管理配置

| Their succion                         |                                         |                                                                              |
|---------------------------------------|-----------------------------------------|------------------------------------------------------------------------------|
| Flyingvoice                           | Provision                               |                                                                              |
| 状态                                    |                                         |                                                                              |
| ) IP配置 >                              | 配置文件                                    |                                                                              |
| WIFI >                                | Provision使能                             | 使能 🗸                                                                         |
| 9918 V                                | 重同步的随机延时(秒)                             | 40                                                                           |
| 远程服务                                  | 定期重新同步(秒)                               | 3600                                                                         |
| Provision                             | 重新同步错误重试延迟(秒)                           | 3600                                                                         |
| TR069                                 | 福制重新同步延迟(秒)                             | 0                                                                            |
| ************************************* | 加切車制作型を起いて                              | -<br>/#40_x                                                                  |
|                                       | 开纵后重新问步                                 | 10.00                                                                        |
|                                       | 从SIP中重新同步                               |                                                                              |
|                                       | 配置文件名称                                  | S(MA)                                                                        |
|                                       | 用户代理                                    |                                                                              |
|                                       | 用户名称                                    | admin                                                                        |
|                                       | 用户密码                                    | ••••• basic                                                                  |
|                                       | 配置文件规则                                  | https://rps.flyingvoice.net/config/\$(MA)?mac=\$(MA)&serial=\$(SN)&hwver=\$( |
|                                       | 固件升级                                    |                                                                              |
|                                       | 使能升级                                    | 使能 →                                                                         |
|                                       | 144.带得广重试药时(种)                          | 3800                                                                         |
|                                       | 7 1 500 TH 000 EL BIL 1400 H 9 1 TZ 7 7 | 000                                                                          |
|                                       | 升级规则                                    |                                                                              |
|                                       |                                         | 98                                                                           |
|                                       |                                         | <b>感</b> 叹所有 6 一,深圳飞客时代网络通讯技术有限公司                                            |

| 参数名称         | 描述                                                                                                    |
|--------------|----------------------------------------------------------------------------------------------------|
| Provision 使能 | 可选是否启用 Provision 功能,默认开启。                                                                                                    |
| 重新同步的随机延时    | 设置请求同步文件的最大延迟时间,默认 40 秒。<br>以 0 到 40 秒的区间内,随机产生一个值,设备等待这个值的时间间隔<br>才请求 Provision 服务器。<br>当填写 0 时,表示该功能被禁用,以此来防止大量的设备同时发送过多<br>的服务器请求。 |
| 定期重新同步       | 填写设备自动重新与服务器同步的周期时间,默认 3600 秒。                                                                                                    |
| 重新同步错误重试延迟   | 填写同步错误后,再次重新同步的间隔时间,默认3600秒。                                                                                                    |
| 强制重新同步延迟     | 填写强制同步时间,即设备在规定的重新同步时间处于通话等忙碌状态,则无法进行服务器同步,则定义该间隔时间,保障设备在闲置后强迫重新同步,默认0秒。                                                              |
| 升级后重新同步      | 可选是否在每次固件升级后都触发重新同步功能。                                                                                                    |
| 从 SIP 中重新同步  | 是否启用从 SIP 重新同步。                                                                                                    |
| 配置文件名称       | 填写配置文件名。                                                                                                    |

| 用户代理     | 填写用户代理名称。                                                                       |
|----------|---------------------------------------------------------------------------------|
| 用户名称     | 填写 HTTP 认证所需的用户名,默认 admin。                                                      |
| 用户密码     | 填写 HTTP 认证所需的密码,默认 admin。                                                       |
| 配置文件规则   | 填写配置文件的路径 URL,用以完成同步命令,命令是一个 TCP/IP 操作和一个关联的 URL,TCP/IP 操作可以 TFTP、HTTP 或 HTTPS。 |
| 使能升级     | 可选是否在重新同步时升级固件。                                                                 |
| 升级错误重试延迟 | 填写升级失败后的重试时间间隔,当升级失败后系统由设定值开始计时,<br>递减为 0 后自动重新升级,默认 3600 秒。                    |
| 升级规则     | 填写服务器下的升级固件文件所在的路径。                                                             |

## 4.7 诊断

支持抓包和网络诊断,包括 Ping、Traceroute 和 TWAMP。

#### 通过网页进行抓包:

抓包是常用的工具,获取对应完整报文,分析报文发包到连接的状态过程,以分析网络故障。

- 1. 点击系统 -> 诊断 -> 报文追踪
- 2. 选择报文追踪的端口,默认为LAN口
- 3. 选择要抓取的报文格式,默认为所有报文
- 4. 点击开始,完成后可以保存报文至本地进行分析

| Flyingvoice |                 | ſ | 报文追踪       |               |
|-------------|-----------------|---|------------|---------------|
| <u>~</u>    | 状态              | > | 追踪接口       | LAN ~         |
| •           | IP配置            | > |            |               |
| (突)         | LTE NR          | > | 过滤规则       | All Packets ~ |
|             | 管理              | > | 开始  停止  保存 |               |
| ٥           | 系统              |   | 网络诊断       |               |
|             | 配置              |   |            |               |
|             | 维护              |   | 方式         | Ping ~        |
|             | 诊断              |   |            |               |
|             | Scheduled Tasks |   | IP协议       | Any ~         |
| F           | 登出              | > | 日的IP武士机名   |               |

#### 通过网页进行 Ping 诊断:

Ping 是最常见的用于检测网络设备可访问性的调试工具,它使用 ICMP 报文信息可以来检测, 用来检查指定的 IPv4 地址是否可达,并输出相应的统计信息。

- 1. 点击系统 -> 诊断 -> 网络诊断
- 2. 选择**模式:** Ping
- 3. 选择IP模式,默认为IPv4 & IPv6
- 4. 输入要访问的目的IP地址或域名
- 5. 点击**开始**,在文本框会显示访问信息(与远程主机通信是否可达,延迟delay以及包 packet的丢失情况)

| ¢ | 系统 ~            |                                                                                                    |                                                                                                    |
|---|-----------------|----------------------------------------------------------------------------------------------------|----------------------------------------------------------------------------------------------------|
|   | 配置              | 网络诊断                                                                                                    |                                                                                                    |
|   | 维护              | 方式                                                                                                    | Ping ~                                                                                                    |
|   | 诊断              |                                                                                                    |                                                                                                    |
|   | Scheduled Tasks | IP协议                                                                                                    | IPv4 ~                                                                                                    |
| F | 登出              | 目的IP或主机名                                                                                                    | www.baidu.com                                                                                                    |
|   |                 | 开始CLEAR                                                                                                    |                                                                                                    |
|   |                 | PING www.baidu.com (183.2.172.11<br>64 bytes from 183.2.172.185 (18<br>64 bytes from 183.2.172.185 (18<br>64 bytes from 183.2.172.185 (18<br>64 bytes from 183.2.172.185 (18<br>64 bytes from 183.2.172.185 (18<br>64 bytes from 183.2.172.185 (18<br>64 bytes from 183.2.172.185 (18<br>65 bytes from 18<br>64 bytes from 18<br>65 bytes from 18<br>66 bytes from 18<br>67 bytes from 18<br>67 bytes from 18<br>67 bytes from 18<br>67 bytes from 18<br>68 bytes from 18<br>69 bytes from 18<br>69 bytes from 18<br>60 bytes from 18<br>61 bytes from 18<br>61 b | <pre>35) 56(84) bytes of data.<br/>3.2.172.185): icmp_seq=1 ttl=52 time=28.8 ms<br/>3.2.172.185): icmp_seq=2 ttl=52 time=26.6 ms<br/>3.2.172.185): icmp_seq=3 ttl=52 time=25.7 ms<br/>3.2.172.185): icmp_seq=4 ttl=52 time=25.5 ms<br/>cs<br/>cs</pre> |

#### 通过网页进行 Traceroute 诊断:

Traceroute 主要用于查看数据包从源端到目的端的路径信息,从而检查网络连接是否可用。当 网络出现故障时,用户可以使用该命令定位故障点。

- 1. 点击系统 -> 诊断 -> 网络诊断
- 2. 选择模式: Traceroute
- 3. 选择IP模式,默认为IPv4 & IPv6
- 4. 输入要访问的目的IP地址或域名
- 5. 点击开始,在文本框会显示获取的信息(与远程主机通信的每一跳网关地址,以及发送的

3个UDP报文和相应接收的ICMP超时报文或者ICMP端口不可达报文的时间差)

| ø | 系统              |                                                                                                    |                                                                                                    |
|---|-----------------|----------------------------------------------------------------------------------------------------|----------------------------------------------------------------------------------------------------|
|   | 配置              | 网络诊断                                                                                                    |                                                                                                    |
|   | 维护              |                                                                                                    |                                                                                                    |
|   | 诊断              | 方式                                                                                                    | Traceroute ~                                                                                                    |
|   | Scheduled Tasks | IP协议                                                                                                    | IPv4 ~                                                                                                    |
| F | 登出              | 目的IP或主机名                                                                                                    | www.baidu.com                                                                                                    |
|   |                 | 开始 CLEAR<br>traceroute to www.baidu.com (18:<br>1 * * *<br>2 192.168.229.97 (192.168.229)<br>ms<br>3 * * *<br>4 192.168.230.18 (192.168.230<br>5 * * *<br>6 * * * | 3.2.172.42), 30 hops max, 64 byte packets<br>.97) 28.040 ms 192.168.229.65 (192.168.229.65) 23.225 ms 23.043<br>.18) 39.492 ms 22.566 ms 31.674 ms |
|   |                 |                                                                                                    |                                                                                                    |

#### 通过网页进行 TWAMP 诊断:

TWAMP 是一种用于 IP 链路的性能测量技术,可以在正反两个方向进行双向的性能统计,探测 双向时延、抖动和丢包率等。

- 1. 点击系统 -> 诊断 -> 网络诊断
- 2. 选择**模式:** TWAMP
- 3. 选择IP模式,默认为IPv4 & IPv6
- 4. 输入要访问的目的IP地址
- 5. 输入TWAMP的服务端口
- 6. 输入TWAMP的同步时间,只有双方都是用TWAMP,才能设置时间同步
- 点击开始,在文本框会显示双方的信息(与远程主机通信的双向时延以及包packet的丢失 情况)

#### 第四章 管理配置

| 69  | IP配直            |   |            |                |
|-----|-----------------|---|------------|----------------|
| (ஜ) | LTE NR          | > | 网络诊断       |                |
|     | 管理              | > | 方式         | TWAMP ~        |
| ٥   | 系统              | ~ | IP协议       | Any ~          |
|     | 配置              |   |            | , u 1 <u>7</u> |
|     | 维护              |   | 目的IP或主机名   |                |
|     | 诊断              | _ |            |                |
|     | Scheduled Tasks |   | TWAMP Port |                |
| F   | 登出              | > | TWAMP sync | 使能 ~           |
|     |                 |   | 开始CLEAR    |                |
|     |                 | ſ |            |                |
|     |                 |   |            |                |
|     |                 |   |            |                |
|     |                 |   |            |                |
|     |                 |   |            |                |
|     |                 |   |            |                |
|     |                 |   |            |                |

## 第五章 升级与维护

本节介绍如何维护和升级设备、恢复出厂状态、备份和重启。

包含以下内容:

- <u>5.1 备份</u>
- **5.2** 系统软件升级
- 5.3 恢复出厂设置
- 5.4 重启

## 5.1 备份

您可以通过此功能下载系统文件,备份设备的当前配置信息。或根据已有的本地配置文件,快 速上传配置,或同步其他设备的配置信息。

通过网页下载/上传备份文件:

- 1. 点击系统 -> 维护-> 系统 -> 备份
- 2. 点击下载/上传,等待下载/上传完成即可

| FlyingVoice                        |          |                           |
|------------------------------------|----------|---------------------------|
| 🔤 状态                               | ,        | 系統升级 出厂設置 重応              |
| IP配置                               | ,        | 备份                        |
| 👷 LTE NR                           | >        | 取可 取文件 取                  |
| <ul> <li>管理</li> <li>系统</li> </ul> | >  <br>• | 上传文件 选择文件 未选择任何文件 上线      |
| 配置<br>维护                           |          | 固件升级                      |
| ▶ 登出                               | >        | 固件 <b>选择文件</b> 未选择任何文件 力磁 |
|                                    |          |                           |

## 5.2 系统软件升级

通过网页界面升级设备:

- 1. 点击系统 -> 维护 -> 系统升级 -> 固件升级
- 2. 选择本地固件文件,点击升级
- 注:升级过程请勿断电、重启。

#### 第五章 升级与维护

| FlyingVoice |                                                  |
|-------------|--------------------------------------------------|
| 🗠 状态 💦 🔅    | 系统开级 出厂设置 重启 · · · · · · · · · · · · · · · · · · |
| IP配置 >      | 督份                                               |
| 👷 LTE NR >  | 下载文件 医颈                                          |
| ☑ 管理 >      |                                                  |
| ♦ 系统 ×      | 上传文件                                             |
| 维护          | 固件升级                                             |
| № 登出 >>     | 固件 选择文件 未选择任何文件 <del>升级</del>                    |
|             |                                                  |
|             |                                                  |
|             |                                                  |
|             |                                                  |
|             |                                                  |

## 5.3 恢复出厂设置

#### 通过网页对设备进行恢复出厂:

1. 点击系统 -> 维护 -> 恢复出厂设置

### 2. 点击**重置**

| FlyingVo | oice |              |
|----------|------|--------------|
|          |      | 系统升级 出厂设置 重启 |
| 🔛 状态     |      |              |
| 🛞 IP配置   | >    | 出厂设置         |
| 👷 LTE NR | >    |              |
| ☑ 管理     | >    |              |
| 〇 系统     | ~    |              |
| 配置       |      |              |
| 维护       |      |              |
| ▶ 登出     | >    |              |
|          |      |              |
|          |      |              |
|          |      |              |
|          |      |              |
|          |      |              |
|          |      |              |
|          |      |              |

## 5.4 重启

#### 通过网页对设备进行重启:

### 1. 点击 系统 -> 维护 -> 重启

2. 点击执行

| FlyingVoice | e        |               |
|-------------|----------|---------------|
| 🖾 状态        | >        | 系統升級 出厂設置 売店  |
| ④ IP配置      | ,        | 重启            |
| 👷 LTE NR    | >        | <b>亚</b> 启 执行 |
| ☑ 管理        | >        |               |
| ♀ 系统<br>配置  | <u> </u> |               |
| 维护          | _        |               |
| ⊪ 登出        | >        |               |
|             |          |               |
|             |          |               |
|             |          |               |
|             |          |               |
|             |          |               |

#### 通过网页对设备进行定时重启:

- 1. 点击 系统 -> 配置-> 定时任务
- 2. 设置完成后,点击保存。

| Flyingvoice   |   |                                     |                          |
|---------------|---|-------------------------------------|--------------------------|
| ₩ 状态          | > | 语言时间 登录设置 日志 定时任务                   |                          |
| IP配置          | > | 定时重启                                |                          |
| 📾 WiFi        | > | 定时重启                                | 使能 ~                     |
| 📞 SIP         | > | 定时重启类型                              | <u>每</u> 平               |
| ☑ 管理          | > | Program in a solida (PPR) (Program) | 19/A                     |
| ✿ 系统          | • | 时间                                  | 04 ~ : 00 ~              |
| 配置            | - |                                     |                          |
| 班が            |   |                                     | 保存                       |
| Ф. <u>Э</u> Ц |   |                                     | 版权所有 0 一深圳飞音时代网络通讯技术有限公司 |

| 参数名称 | 描述                 |
|------|--------------------|
| 定时重启 | 可选是否使能定时重启功能,默认关闭。 |

|        | <br>  开启定时重启功能后,可              | 选每天/每周/仅一次重启;        |  |  |
|--------|--------------------------------|----------------------|--|--|
|        | 每天:按天循环,每天的某个时间点自动重启;          |                      |  |  |
|        | 定时重启类型                         | 每天 ~                 |  |  |
|        | 时间                             | 04 ~ : 00 ~          |  |  |
|        | 每周:可多选,按每周的周几循环,在周几的某个时间点自动重启; |                      |  |  |
| 完时重白类刑 | 定时重启类型                         | 毎周 ~                 |  |  |
| 定时重加天王 | 每周日期                           | ●─ ●二 ○三 ○四 ○五 ●六 ○日 |  |  |
|        | 时间                             | 04 ~ : 00 ~          |  |  |
|        | 仅一次: 仅在当天的某个时间点自动重启;           |                      |  |  |
|        | 定时重启类型                         | 仅一次 ~                |  |  |
|        | 时间                             | 04 ~ : 00 ~          |  |  |
| 时间     | 开启定时重启功能后,根                    | 据选择的重启类型设置时间点。       |  |  |